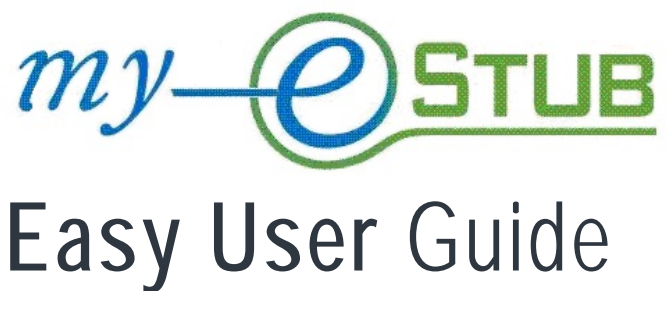

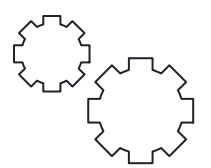

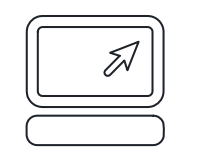

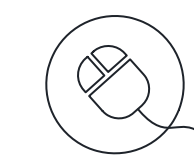

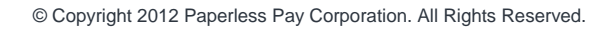

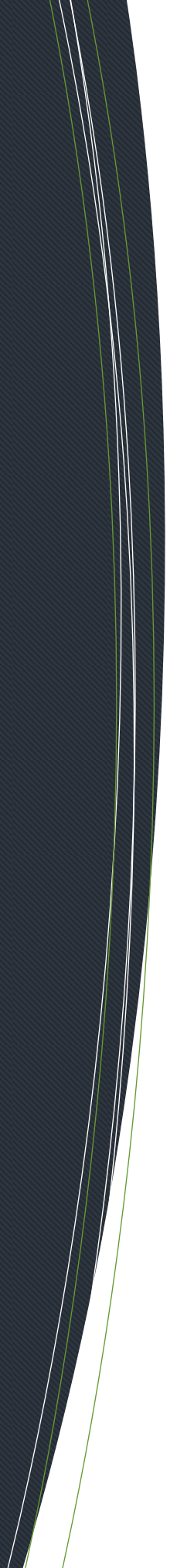

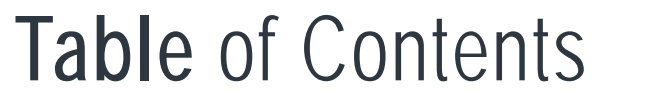

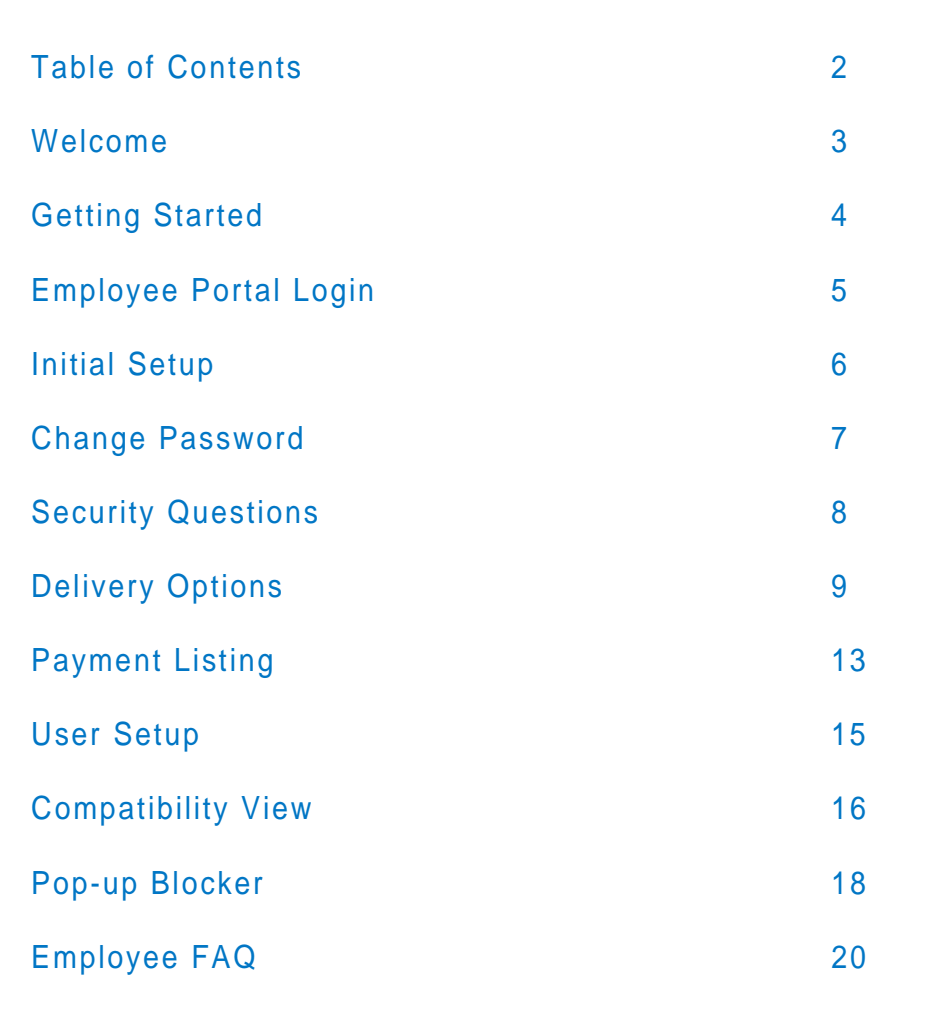

А

# Welcome

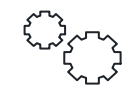

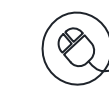

We are proud to partner with PaperlessPay Corporation to offer your Direct Deposit stubs online with my-eStub.com<sup>™</sup>.

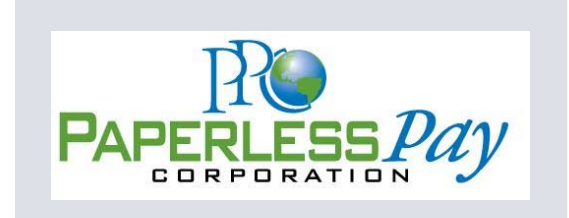

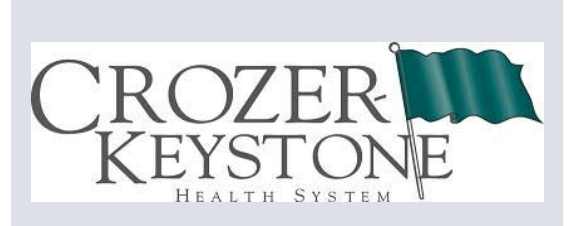

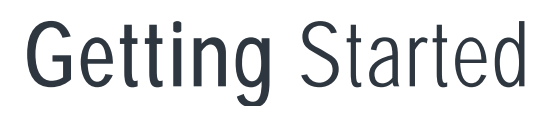

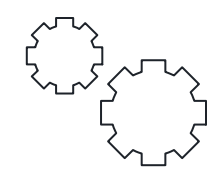

#### ACTIVATE YOUR ACCOUNT

To activate your account, navigate to https://www.my-estub.com by entering the web address into the address bar of your internet browser.

The website is accessible from any computer connected to the Internet.

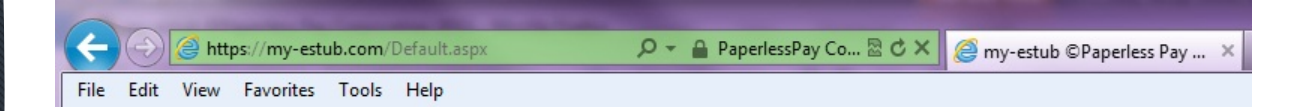

In the top left corner of the page, click on *Employee Portal* and a drop-down box will appear for you to enter your employee login information.

Simply enter this information as it was provided. If you're not sure how to format your login information and need step-by-step assistance, see Pages 5 - 6 of this guide for more details.

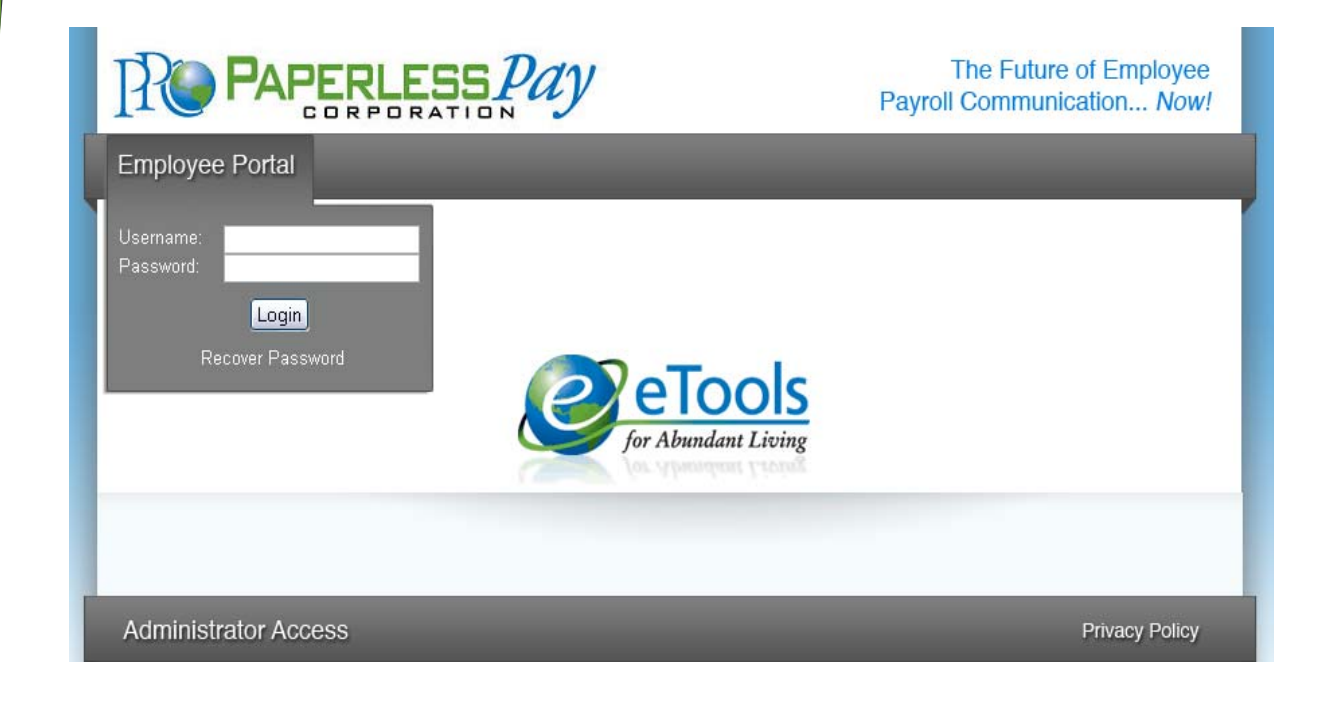

# Employee Portal

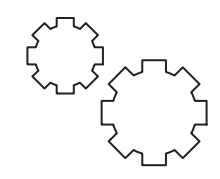

# EMPLOYEE PORTAL LOGIN

If this is your first time logging in, you will activate your my-estub.com account by entering through the *Employee Portal* and completing a one-time *Initial Setup*.

If you have already completed your *Initial Setup*, enter your User ID and Password into the *Employee Portal* and click *Login* to view your *Payment Listing*.

| PAPERLESS PAY                                                         | The Future of Employee Payroll Communication Now! |
|-----------------------------------------------------------------------|---------------------------------------------------|
| Employee Portal                                                       |                                                   |
| Username: PPC1234567NAME<br>Password Login<br>Recover Password On 146 |                                                   |
| Administrator Access                                                  | Privacy Policy                                    |

# USER ID & PASSWORD FORMAT

To format your User ID & Default Password, use following information:

- User ID: CKHS + Employee Number + First 4 Letters of your First Name
- Default Password: CKHS + 001

When all the pieces are put together, the User ID should look something like this: **CKHS0001234567NAME**. (You don't need to include the + symbol.) The employee number field is 10 digits and must be zero filled.

The Default Password is Case Sensitive to assist in keeping your information secure.

#### HELPFUL HINT

Make sure to type the Default Password as it was given to you by your Payroll Department.

For example: **PPC001** should be entered in all capital letters. You may hold down your **Shift** key to capitalize the letters, or you may use the **Caps Lock** key located on the middle left of your computer's keyboard. Before you click *Login*, turn off your **Caps Lock**.

# Initial Setup

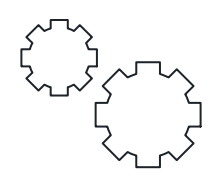

# YOUR SECURE PASSWORD

During your Initial Setup, you will create your own Secure Password:

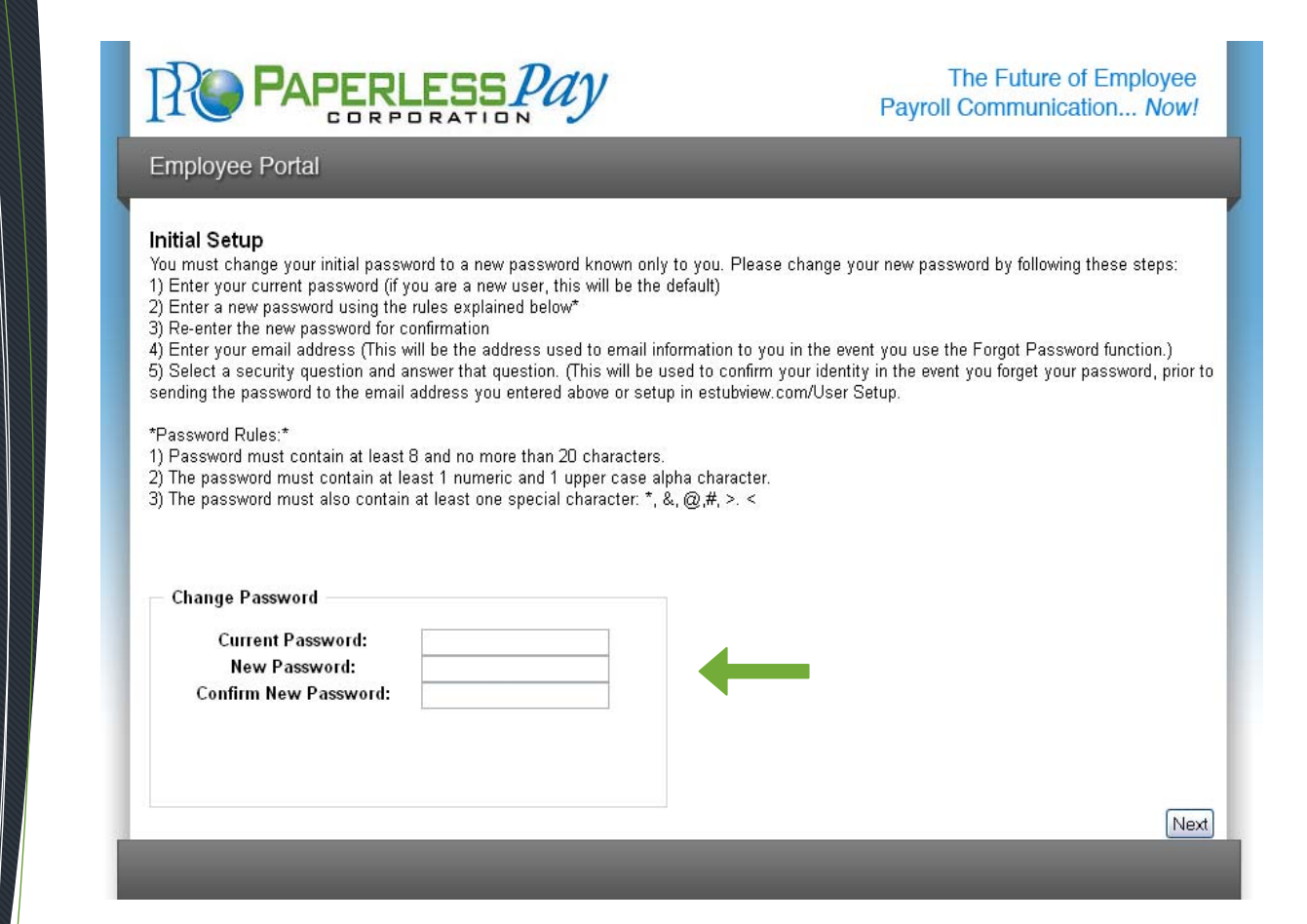

# SECURE PASSWORD RULES

Your new Password will need to follow the secure guidelines for security purposes:

To format your User ID & Default Password, use following information:

- Between 8 20 Characters
- At least 1 Capital Letter
- At least 1 Lowercase Letter
- At least 1 Number
- Must have 1 Special Character: !@#\$%^&\*()-=+,./<>?

Examples:

- My3DogsRock!
- My3dogsrock!
- my3dogsROCK!!!

# Change Password

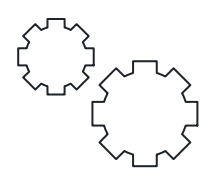

# CHANGE YOUR SECURE PASSWORD

If you're a new user, your Current Password is your Default Password:

- Enter your Current Password.
- Enter your **New Password**.
- Confirm your New Password.
- Click Next.

|                                                                                                    | LESS Pay                                                                                                    | The Future of Employee Payroll Communication Now!                                                                                                    |
|----------------------------------------------------------------------------------------------------|----------------------------------------------------------------------------------------------------|----------------------------------------------------------------------------------------------------|
| Employee Portal                                                                                                    |                                                                                                    |                                                                                                    |
| Initial Setup<br>You must change your initial passo<br>1) Enter your current password (if<br>2) Enter a new password using the<br>3) Re-enter the new password for<br>4) Enter your email address (This<br>5) Select a security question and a<br>sending the password to the email | vord to a new password known only to you.<br>you are a new user, this will be the default)<br>e rules explained below <sup>*</sup><br>confirmation<br>will be the address used to email informatio<br>nswer that question. (This will be used to c<br>address you entered above or setup in est | Please change your new password by following these steps:<br>In to you in the event you use the Forgot Password function.)<br>onfirm your identity in the event you forget your password, prior to<br>ubview.com/User Setup. |
| *Password Rules:*<br>1) Password must contain at least<br>2) The password must contain at le<br>3) The password must also contain                                                                                                    | 8 and no more than 20 characters.<br>east 1 numeric and 1 upper case alpha cha<br>n at least one special character: *, &, @,#, >                                                                                                    | racter.<br>>, <                                                                                                    |
| *Password Rules:*<br>1) Password must contain at least<br>2) The password must contain at le<br>3) The password must also contain<br>Change Password                                                                                                    | 8 and no more than 20 characters.<br>east 1 numeric and 1 upper case alpha cha<br>n at least one special character: *, &, @,#, >                                                                                                    | racter.<br>>. <                                                                                                    |
| *Password Rules:*<br>1) Password must contain at least<br>2) The password must contain at le<br>3) The password must also contain<br>Change Password<br>Current Password:                                                                                                    | 8 and no more than 20 characters.<br>east 1 numeric and 1 upper case alpha cha<br>n at least one special character: *, &, @,#, >                                                                                                    | racter.<br>>. <                                                                                                    |
| *Password Rules:*<br>1) Password must contain at least<br>2) The password must contain at k<br>3) The password must also contain<br>Change Password<br>Current Password:<br>New Password:<br>Confirm New Password:                                                                  | 8 and no more than 20 characters.<br>east 1 numeric and 1 upper case alpha cha<br>n at least one special character: *, &, @,#, >                                                                                                    | racter.<br>>. <                                                                                                    |
| *Password Rules:*<br>1) Password must contain at least<br>2) The password must contain at k<br>3) The password must also contain<br>Change Password<br>Current Password:<br>New Password:<br>Confirm New Password:                                                                  | 8 and no more than 20 characters.<br>east 1 numeric and 1 upper case alpha cha<br>n at least one special character: *, &, @,#, >                                                                                                    | racter.<br>>. <                                                                                                    |

#### HELPFUL HINT

If you receive an error message, like:

The password must be at least 8 characters long with at least one lower case character, one upper case character, one number and one special character,

make sure your New Password is a minimum of 8 characters and includes at least:

!@#\$%^&\*-=+;:'",./<>?()

| 1 Capital Letter   | ABCDEFGHIJKLMNOPQRSTUVWXYZ |
|--------------------|----------------------------|
| 1 Lowercase Letter | abcdefghijklmnopqrstuvwxyz |
| 1 Number           | 0123456789                 |

• 1 Symbol

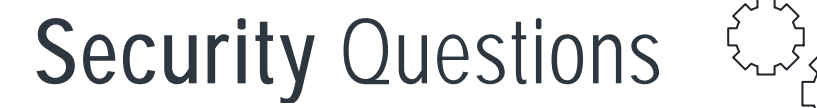

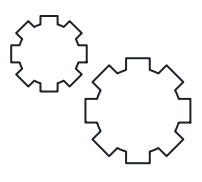

# YOUR SECURITY QUESTIONS

After you have created your *New Password*, you will select your *Security Questions*. These questions enable the *Recover Password* feature if you ever lose your password.

|                                                                                                 | ESSPay                             | The Future of Employee Payroll Communication Now! |
|-------------------------------------------------------------------------------------------------|------------------------------------|---------------------------------------------------|
| Employee Portal                                                                                 |                                    |                                                   |
| Initial Setup<br>You must enter your security questi<br>Security Questions<br>Security Question | ons to enable a password recovery. |                                                   |
| Security Answer<br>Second Security Question<br>Second Security Answer                           | Choose a security question         | Next                                              |
|                                                                                                 | © Paperless Pay Corporation 200    | 05-2011                                           |

### CHANGE YOUR SECURITY QUESTIONS

- Click on the **Choose a question** drop down menu to choose from the list of questions.
- Once you select your question, type your answer in the **Security Answer** box below.
- Repeat the same for the Second Security Question and click Next.

| PAPERLESS Pay                                                                                                    |                                                                                                    | The Future of Employee Payroll Communication Now! |
|----------------------------------------------------------------------------------------------------|----------------------------------------------------------------------------------------------------|---------------------------------------------------|
| Employee Portal                                                                                                    |                                                                                                    |                                                   |
| Initial Setup<br>You must enter your security quest<br>Security Questions<br>Security Question<br>Security Answer<br>Second Security Question<br>Second Security Answer | what was the name of your first childhood pet?<br>sparky<br>What is your mother's maiden name?<br>smith | ▼<br>Next                                         |
|                                                                                                    | © Paperless Pay Corporation 2005-2011                                                                   | _                                                 |

### HELPFUL HINT

Make sure you choose and answer both *Security Questions* for the *Next* button to appear.

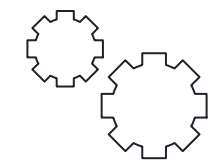

## YOUR EMAIL DELIVERY OPTIONS

You have the option to receive email alerts notifying you when your pay stub is ready to view. We can also send your stub as a secure, password protected PDF file to your email.

| PAPERLESS Pay                                                                                                    | The Future of Employee Payroll Communication Now!                                                                                                    |
|----------------------------------------------------------------------------------------------------|----------------------------------------------------------------------------------------------------|
| Employee Portal                                                                                                    |                                                                                                    |
| Initial Setup                                                                                                    |                                                                                                    |
| Email Delivery Options                                                                                                    |                                                                                                    |
| <ul> <li>None</li> <li>Email</li> <li>Primary<br/>Secondary</li> <li>Do not send my stub, notify me when it's available. (Default)<br/>(If you select this option, my-estub will send you a simple notice of pay stub av<br/>Send my stub as a password protected PDF file.</li> <li>(If you select this Option, my-estub will send you a PDF of your pay stub that i<br/>reader newer than 5.0 installed on your PC to view and/or Print your pay data.</li> </ul> | vailability.)<br>s protected by your my-estub password. You will need a PDF<br>)                                                                                                    |
| On-line W2 Use Options<br>Receiving your W2 tax form on-line will provide it to you earlier than if you rece<br>preparer's office when it becomes available in January. When you select "Yes'<br>clicking on the Consent Policies button, scroll to the bottom of the page and C<br>If you do not consent to receiving your W2 on-line you must click "No" to receiving<br>Receive W2 Online (Default is Yes) Yes No                                                | eive it in the mail. You can print it at home or at your tax<br>" to receive your W2 on-line, you must also give "Consent" by<br>lick on Consent.<br>ving your W2 online in order to proceed with the initial login. |
| Review Consent Policies                                                                                                    |                                                                                                    |
|                                                                                                    | Next                                                                                                    |

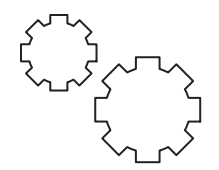

# STUB AVAILABILITY NOTIFICATION

If you'd like to receive an email notifying you when your pay stub is ready to view:

- Choose Email.
- Enter your email address.
- Choose Do not send my stub, notify me when it's available.
- Click Next.

Make sure to click on *Email* and off of *None* if you want to receive the email notification you select.

| Employee Portal  Initial Setup  Email Delivery Options  Primary Secondary  Do not send my stub, notify me when it's available. (Default) (If you select this option, my-estub will send you a simple notice of pay stub availability.) Sed my stub as a password protected PDF file. (If you select this Option, my-estub will send you a PDF of your pay stub that is protected by your my-estub password. You will need a PDF reader newer than 5.0 installed on your PC to view and/or Print your pay data.)  On-line W2 Use Options Receiving your W2 tax form on-line will provide it to you earlier than if you receive it in the mail. You can print it at home or at your tax preparer's office when it becomes available in January. When you select "Yes" to receive your W2 on-line, you must also give "Consent" by clicking on the Consent Policies button, scroll to the bottom of the page and Click on Consent. If you do not consent to receiving your W2 on-line you must click "No" to receiving your W2 online in order to proceed with the initial login. Receive W2 Online (Default is Yes) Yes No Review Consent Policies                                                                        |                                                                                                    | RLESS Pay                                                                                                    | The Future of Employee Payroll Communication Now!                                                                                                 |
|----------------------------------------------------------------------------------------------------|----------------------------------------------------------------------------------------------------|----------------------------------------------------------------------------------------------------|----------------------------------------------------------------------------------------------------|
| Initial Setup  Email Delivery Options  Mone  Trimary Yourpersonalemail@provider.com Secondary  Do not send my stub, notify me when it's available. (Default) (If you select this option, my-estub will send you a simple notice of pay stub availability.) Sed my stub as a password protected PDF file. (If you select this Option, my-estub will send you a PDF of your pay stub that is protected by your my-estub password. You will need a PDF reader newer than 5.0 installed on your PC to view and/or Print your pay data.)  On-line W2 Use Options  Receiving your W2 tax form on-line will provide it to you earlier than if you receive it in the mail. You can print it at home or at your tax preparer's office when it becomes available in January. When you select "Yes" to receive your W2 on-line, you must also give "Consent" by clicking on the Consent Policies button, scroll to the bottom of the page and Click on Consent.  If you do not consent to receiving your W2 on-line you must click "No" to receiving your W2 online in order to proceed with the initial login. Receive W2 Online (Default is Yes) Yes No  Review Consent Policies                                                 | Employee Portal                                                                                     |                                                                                                    |                                                                                                    |
| Email Delivery Options            • None             • Email             • Primary Secondary             • Do not send my stub, notify me when it's available. (Default)         (If you select this option, my-estub will send you a simple notice of pay stub availability.)             • Secondary             • Do not send my stub, notify me when it's available. (Default)         (If you select this option, my-estub will send you a simple notice of pay stub availability.)             • Secondary             • On-line W2 Use Options             Receiving your W2 tax form on-line will provide it to you earlier than if you receive it in the mail. You can print it at home or at your tax         preparer's office when it becomes available in January. When you select "Yes" to receive your W2 on-line, you must also give "Consent" by         clicking on the Consent Policies button, scroll to the bottom of the page and Click on Consent.             If you do not consent to receiving your W2 on-line you must click "No" to receiving your W2 online in order to proceed with the initial login.         Receive W2 Online (Default is Yes)             Review Consent Policies     | nitial Setup                                                                                        |                                                                                                    |                                                                                                    |
| None Email Primary yourpersonalemail@provider.com Secondary If you select this option, my-estub will send you a simple notice of pay stub availability.) Send my stub as a password protected PDF file. (If you select this Option, my-estub will send you a PDF of your pay stub that is protected by your my-estub password. You will need a PDF reader newer than 5.0 installed on your PC to view and/or Print your pay data.) On-line W2 Use Options Receiving your W2 tax form on-line will provide it to you earlier than if you receive it in the mail. You can print it at home or at your tax preparer's office when it becomes available in January. When you select "Yes" to receive your W2 on-line, you must also give "Consent" by clicking on the Consent to receiving your W2 on-line you must click "No" to receiving your W2 online in order to proceed with the initial login. Receive W2 Online (Default is Yes) Yes No Review Consent Policies                                                                                                    | Email Delivery Options                                                                              |                                                                                                    |                                                                                                    |
| Primary<br>Secondary       yourpersonalemail@provider.com            • Do not send my stub, notify me when it's available. (Default)<br>(If you select this option, my-estub will send you a simple notice of pay stub availability.)<br>• Send my stub as a password protected PDF file.<br>(If you select this Option, my-estub will send you a PDF of your pay stub that is protected by your my-estub password. You will need a PDF<br>reader newer than 5.0 installed on your PC to view and/or Print your pay data.)          On-line W2 Use Options         Receiving your W2 tax form on-line will provide it to you earlier than if you receive it in the mail. You can print it at home or at your tax<br>preparer's office when it becomes available in January. When you select "Yes" to receive your W2 on-line, you must also give "Consent" by<br>clicking on the Consent Policies button, scroll to the bottom of the page and Click on Consent.          If you do not consent to receiving your W2 on-line you must click "No" to receiving your W2 online in order to proceed with the initial login.          Receive W2 Online (Default is Yes)       Yes       No         Review Consent Policies | © None<br>● Email                                                                                   |                                                                                                    |                                                                                                    |
| On-line W2 Use Options Receiving your W2 tax form on-line will provide it to you earlier than if you receive it in the mail. You can print it at home or at your tax preparer's office when it becomes available in January. When you select "Yes" to receive your W2 on-line, you must also give "Consent" by clicking on the Consent to receiving your W2 on-line you must click "No" to receiving your W2 online in order to proceed with the initial login. Receive W2 Online (Default is Yes) Yes No Review Consent Policies                                                                                                    | Primary                                                                                             | yourpersonalemail@provider.com                                                                                                    |                                                                                                    |
| Receiving your W2 tax form on-line will provide it to you earlier than if you receive it in the mail. You can print it at home or at your tax preparer's office when it becomes available in January. When you select "Yes" to receive your W2 on-line, you must also give "Consent" by clicking on the Consent Policies button, scroll to the bottom of the page and Click on Consent.<br>If you do not consent to receiving your W2 on-line you must click "No" to receiving your W2 online in order to proceed with the initial login.<br>Receive W2 Online (Default is Yes) Yes No<br>Review Consent Policies                                                                                                    | - On-line W2 Use Options -                                                                          | a on your i o to view and/or r nin your pay data.                                                                                                    | ,                                                                                                    |
| If you do not consent to receiving your W2 on-line you must click "No" to receiving your W2 online in order to proceed with the initial login.<br>Receive W2 Online (Default is Yes) Yes No<br>Review Consent Policies                                                                                                    | Receiving your W2 tax form of<br>preparer's office when it becon<br>clicking on the Consent Policie | n-line will provide it to you earlier than if you reco<br>mes available in January. When you select "Yes<br>es button, scroll to the bottom of the page and C | eive it in the mail. You can print it at home or at your tax<br>" to receive your W2 on-line, you must also give "Consent" by<br>lick on Consent. |
| Receive W2 Online (Default is Yes) Yes No Review Consent Policies                                                                                                    | If you do not consent to receiv                                                                     | ring your W2 on-line you must click "No" to receiv                                                                                                    | ving your W2 online in order to proceed with the initial login.                                                                                   |
| Review Consent Policies                                                                                                    | Receive W2 Online (Defa                                                                             | ult is Yes) 🔍 Yes 🔍 No                                                                                                    |                                                                                                    |
| Ne                                                                                                    | Review Consent Policies                                                                             |                                                                                                    |                                                                                                    |
|                                                                                                    |                                                                                                    |                                                                                                    | Nex                                                                                                    |

#### HELPFUL HINT

You are **NOT** required to have an email address to use the my-estub.com website. However, if you ever forget your password, you must have entered an email address in order to activate and utilize the **Recover Password** feature.

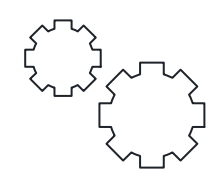

## PASSWORD PROTECTED PDF

If you'd like to receive a secure, password protected PDF copy of your pay stub via email:

- Choose Email.
- Enter your email address.
- Choose Send my stub as a password protected PDF file.
- Click Next.

Make sure to click on **Send my stub** option to activate the secure PDF feature.

|                                                                                                    | RLESS Pay                                                                                                    | The Future of Employee<br>Payroll Communication Now!                                                                                                    |
|----------------------------------------------------------------------------------------------------|----------------------------------------------------------------------------------------------------|----------------------------------------------------------------------------------------------------|
| Employee Portal                                                                                                    |                                                                                                    |                                                                                                    |
| Initial Setup                                                                                                    |                                                                                                    |                                                                                                    |
| <ul> <li>None</li> <li>Email</li> <li>Primary<br/>Secondary</li> <li>Do not send my stub, no<br/>(If you select this option, my-6</li> <li>Send my stub as a passw<br/>(If you select this Option, my-reader newer than 5.0 installed)</li> </ul> | yourpersonalemail@provider.com<br>tify me when it's available. (Default)<br>estub will send you a simple notice of pay s<br>vord protected PDF file.<br>estub will send you a PDF of your pay stub<br>ed on your PC to view and/or Print your pay | tub availability.)<br>that is protected by your my-estub password. You will need a PDF<br>data.)                                                                                                    |
| On-line W2 Use Options<br>Receiving your W2 tax form of<br>preparer's office when it beco-<br>clicking on the Consent Polici<br>If you do not consent to receiv<br>Receive W2 Online (Defa<br>Review Consent Policies                             | n-line will provide it to you earlier than if yo<br>mes available in January. When you select<br>es button, scroll to the bottom of the page a<br>ving your W2 on-line you must click "No" to<br>ult is Yes) Yes No                               | u receive it in the mail. You can print it at home or at your tax<br>"Yes" to receive your W2 on-line, you must also give "Consent" by<br>and Click on Consent.<br>receiving your W2 online in order to proceed with the initial login. |
|                                                                                                    |                                                                                                    | Next                                                                                                    |
|                                                                                                    | _                                                                                                    |                                                                                                    |

You will need a PDF reader newer than 5.0 installed on your PC to View and/or Print your pay stub.

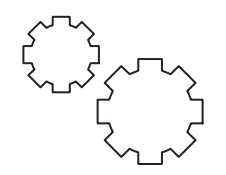

# YOUR TEXT MESSAGE OPTIONS

If you'd like to receive your pay information directly to your cell phone:

- Choose Activate Text Message Notifications.
- Pick up to 6 Options.
- Select your Cellular Provider.
- Enter your Cellular Number.

To make sure you've setup your cell phone and have entered your cell information correctly, click the *Send Test Text Message* button.

| PAPERLESS Pay                                                                                                    | The Future of Employee Payroll Communication Now!                                                                                                 |
|----------------------------------------------------------------------------------------------------|----------------------------------------------------------------------------------------------------|
| Employee Portal                                                                                                    |                                                                                                    |
| Initial Setup<br>You may receive text messages of specific elements in your pay stub. If you do no<br>completed the initial login process.<br>If you wish to receive text messages, click Activate and select the option you wish<br>enter your cell phone number in the format outlined below. When you are done, cli | nt wish to receive text messages click finish and you will have<br>In to receive each pay period. Select your cellular provider and<br>Ick Finish |
| Activate Text Message Notifications. ****Pick No More Than Six Option                                                                                                    | ns.****                                                                                                    |
| Text Alert Setup                                                                                                    |                                                                                                    |
| Cellular Phone Setup<br>Select Cellular Provider:<br>Airvoice Wireless<br>Enter Cellular Number:                                                                                                    | Send Test Text Message                                                                                                    |
| Enter Just the Area Code and Number with Format<br>9045552121, No -, /, (), or 1                                                                                                    | Finish                                                                                                    |
|                                                                                                    | rinsi                                                                                                    |

#### FINISH

Click *Finish* to save your changes and activate your my-estub.com account.

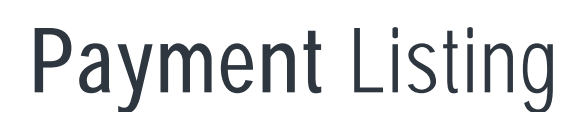

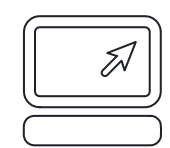

#### YOUR PAYMENT LISTING

Your *Electronic Pay Advice Listing* is a menu of all your available pay stubs. Each pay stub is listed on your account for 48 months from the date of posting.

To select a stub to view, click on the blue Trans ID number next to the Payment Date.

| PAPERLESS Pay              |                                                   |                         | The Future of Employee Payroll Communication Now! |
|----------------------------|---------------------------------------------------|-------------------------|---------------------------------------------------|
| Employee Portal            |                                                   |                         |                                                   |
| Payment Listing User Setup | Help About Logout                                 |                         |                                                   |
| To cho                     | Electronic P<br>ose the pay advice you wish to se | Pay Advice Listing      | ans ID" of the payment.                           |
| TRANS ID                   | PAYMENT DATE                                      | AMOUNT                  |                                                   |
| 28158053                   | 02/22/2012                                        | \$690.87                |                                                   |
|                            |                                                   |                         | Privacy Policy                                    |
|                            | © Paperless Pa                                    | y Corporation 2005-2011 |                                                   |

#### YOUR ONLINE PAY STUB

Before your stub is visible, a message will appear directing you on how to print out your paystub for your records.

If you do not wish to receive this message again, check the box next to the message **Don't show this message again** and click **OK**.

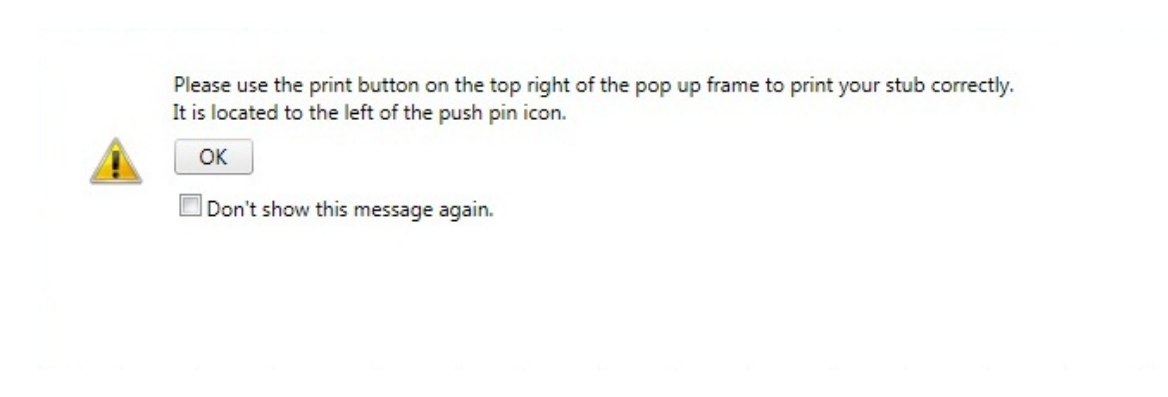

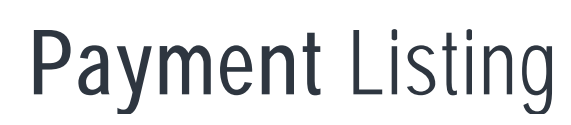

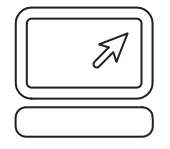

#### VIEW YOUR ONLINE PAY STUB

Your selected online pay stub is displayed in a floating window for quick viewing. If you'd like to expand the window, click on the *Maximize* button on the top, right corner of the box.

|                                      |                       |                   |                       |                      |                | <b>d</b> +   |   |
|--------------------------------------|-----------------------|-------------------|-----------------------|----------------------|----------------|--------------|---|
| CROZE<br>KEYST<br>HEALTH S           | ER<br>ONE             |                   | 27<br>ELI             |                      | vered By:      |              | * |
|                                      |                       |                   | Dep                   | osit Numi<br>Amount  | ber            |              |   |
| Employee No.                         | Employee Name         | Cost Center       | Check Dat             | e Perioo             | d Ending B     | ase Rate     |   |
| Federal-State-Location<br>Exemptions | Vacation<br>Remaining | Sick<br>Remaining | Pers<br>Rema          | onal<br>ining        | Pay Per<br>No. | Check<br>No. |   |
|                                      | Vacation<br>Remaining | PTO<br>Remaining  |                       |                      |                |              |   |
| Earnings<br>Desc. Hours Dollars      | De<br>Rate Desc.      | ductions / Tax    | <b>kes</b><br>Year To | Gross Pa<br>Gross YT | ay<br>TD       |              |   |

#### PRINT YOUR ONLINE PAY STUB

To print your pay stub, click the *Printer Icon* located in the upper right hand corner.

# HELPFUL HINT

If you have a **Pop-up Blocker** enabled, you may need to disable your **Pop-up Blocker** in order for the www.my-estub.com website to display your pay stub.

To add my-estub.com to your list of pop-up exceptions, locate the **Tools** option found on the menu bar of your internet browser. Choose **Pop-up Blocker** from the list of available tools and select **Pop-up Blocker Settings**. Add https://www.my-estub.com to the box **Address of website to allow** and click **Add**. The website should now display in the list of **Allowed sites**. Click **Close** to save the changes.

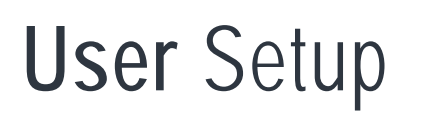

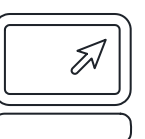

#### CHANGING YOUR ACCOUNT INFORMATION

To change any of following:

- Password
- Security Questions
- Email Notifications or
- Text Options,

Click User Setup on your toolbar, make your changes and click Save Changes.

| PAPERLESS PAY                                                                                                    | The Future of Employee<br>Payroll Communication Now!                                                                                                    |
|----------------------------------------------------------------------------------------------------|----------------------------------------------------------------------------------------------------|
| Employee Portal                                                                                                    |                                                                                                    |
| Payment Listing W-2 User Setup Help About I                                                                                                    | Logout                                                                                                    |
| Your Information<br>Employee Name: John R Smith<br>Employee Logon ID: Sample12345John                                                                                                    | On-line Usage Options<br>You may change your on-line stub and W2 usage in this section<br>I elect to use my-estub to receive my pay stubs: ③ Yes ○ No<br>I elect to use my-estub to receive my W-2 tax forms: ④ Yes ○ No                                                                           |
| Change Password Options Change User Password Change Password Question                                                                                                    | eStubView Delivery Options             • None         • Email         • Primary             • Secondary         • Test E-mail         • Do not send my stub, notify me when it's available. (Default)         • Send my stub as a password protected PDF file.         • ore Than Six Options.**** |
| Text Alert Setup<br>Cellular Phone Setup<br>Select Cellular Provider:<br>Please Select Your Wireless Service Provider V<br>Enter Cellular Number:<br>Enter Just the Area Code and Number with Format<br>9045552121, No -, /, (), or 1 | Send Test Text Message                                                                                                    |
|                                                                                                    | Save Changes                                                                                                    |
|                                                                                                    | Privacy Policy                                                                                                    |
| NT                                                                                                    |                                                                                                    |

#### Make sure you click on the *Save Changes* button before you leave the page.

**Compatibility** View

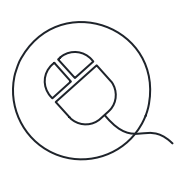

#### **INTERNET EXPLORER 9**

There are some occurrences where clicking on the *Trans ID* for your pay stub will not bring up the pay stub. This occurs because of a compatibility issue with Internet Explorer 9.

This is easily fixed using the instructions listed below:

## STEP 1

At the top of the screen you will see: *File*, *Edit*, *View*, *Favorites*, *Tools* and *Help*.

## STEP 2

Click **Tools** and then choose **Compatibility View Settings**. The **Compatibility View Settings** box will automatically appear in the upper left hand corner of your screen.

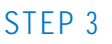

The option for my-estub.com will already be highlighted. Click on the *Add* button to add my-estub.com to the box below.

#### STEP 4

Click the *Close* button at the bottom. This will automatically refresh your screen.

# STEP 5

When your screen refreshes, click on the *Employee Portal* and login again.

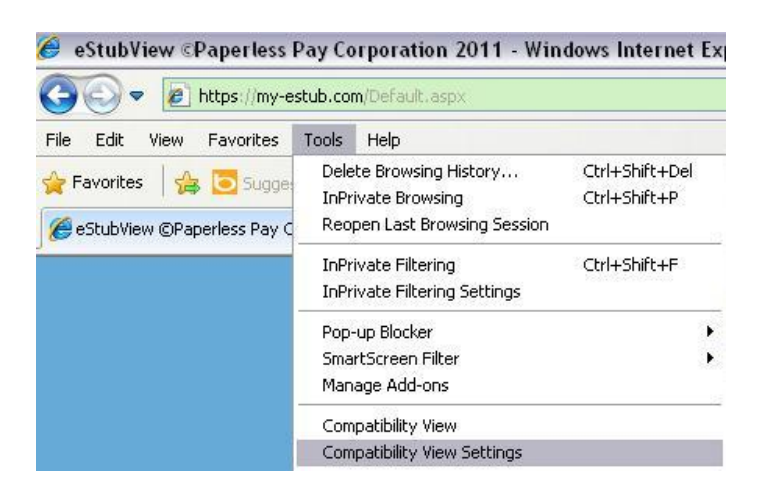

| You can add and remove websites to be dis<br>Compatibility View. | played in |
|------------------------------------------------------------------|-----------|
| ld this website:                                                 | Add       |
| ebriter vou've added to Compatibility Views                      |           |
|                                                                  | Remove    |
|                                                                  |           |
|                                                                  |           |
|                                                                  |           |
|                                                                  |           |
|                                                                  |           |
|                                                                  |           |
| Include updated website lists from Microsoft                     |           |

# Compatibility View

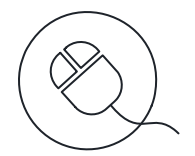

## SAFARI

There are some occurrences where Safari will either not allow employees to login through the *Employee Portal* or access their pay stub by clicking on the *Transaction ID*.

This is easily fixed using the instructions listed below:

| File | Edit         | View                             | History    | Bookmarks  | Window  |
|------|--------------|----------------------------------|------------|------------|---------|
| •    |              | Undo                             |            |            | Ctrl+Z  |
| ÷    |              | Redo                             |            | Ctrl+      | Shift+Z |
|      |              | Cut                              |            |            | Ctrl+X  |
|      |              | Сору                             |            |            | Ctrl+C  |
|      |              | Paste                            |            |            | Ctrl+V  |
|      |              | Delete                           |            |            | Del     |
|      |              | Select A                         | I          |            | Ctrl+A  |
|      |              | AutoFill Form                    |            | Ctrl+      | Shift+A |
|      |              | Find                             |            |            | +       |
|      |              | Spelling                         | and Gram   | mar        | •       |
|      |              | Private Browsing<br>Reset Safari |            |            |         |
|      |              | Empty C                          | ache       | Ctrl       | +Alt+E  |
|      | $\checkmark$ | Block Po                         | op-Up Wind | dows Ctrl+ | Shift+K |
|      |              |                                  |            |            |         |

#### STEP 1

At the top of the screen you will see: *File*, *Edit*, *View*, *History*, *Bookmarks*, *Window* and *Help*.

STEP 2

Click *Edit* and then choose *Preferences*. The *Preferences* box will automatically appear in the middle of your screen.

#### STEP 3

Click the *Advanced* icon in the upper right hand corner of the *Preferences* menu toolbar.

| Advanced                                                                                                    | X  |
|----------------------------------------------------------------------------------------------------|----|
| General Appearance Bookmarks Tabs RSS AutoFill Security Privacy Extensions Advance                                                                      | ed |
| Universal Access: Never use font sizes smaller than 9 Press Tab to highlight each item on a webpage Style sheet: None Selected Provies: Change Settings |    |
| Default space for database storage: 5 MB                                                                                                    | ?  |

| Open Page With                                                                                                    | lessPay Corporation 🔒 C 🛛 🔍 Goog |                                                                                                    |  |
|----------------------------------------------------------------------------------------------------|----------------------------------|----------------------------------------------------------------------------------------------------|--|
| User Agent                                                                                                    |                                  | Default (Automatically Chosen)                                                                                                    |  |
| Show Web Inspector     Ctrl+Alt+I       Show Error Console     Ctrl+Alt+C       Show Snippet Editor     Show Extension Builder       Start Debugging JavaScript     Start Debugging JavaScript |                                  | Safari 5.1.4 — Mac<br>Safari 5.1.4 — Windows<br>Safari iOS 4.3.3 — iPhone<br>Safari iOS 4.3.3 — iPod touch<br>Safari iOS 4.3.3 — iPad |  |
| Start Profiling JavaScript Ctrl+Alt+P                                                                                                    | _                                | Internet Explorer 9.0                                                                                                    |  |
| Send Do Not Track HTTP Header                                                                                                    |                                  | Internet Explorer 8.0                                                                                                    |  |
| Disable Caches                                                                                                    |                                  | Internet Explorer 7.0                                                                                                    |  |
| Disable Images                                                                                                    |                                  | Firefox 4.0.1 — Mac                                                                                                    |  |
| Disable Styles                                                                                                    |                                  | Firefox 4.0.1 — Windows                                                                                                    |  |
| Disable JavaScript                                                                                                    |                                  | Opera 11.11 — Mac                                                                                                    |  |
| Disable Runaway JavaScript Timer                                                                                                    |                                  | Opera 11.11 — Windows                                                                                                    |  |

#### STEP 4

Check the box next to **Select Develop menu in menu bar** located at the bottom of the menu.

#### STEP 5

Click *Develop* and then choose *User Agent*.

#### STEP 6

Choose one of the *Internet Explorer* or *Firefox* options. This will automatically refresh your screen.

# STEP 7

When your screen refreshes, click on the *Employee Portal* and login again.

# Pop-up Blocker

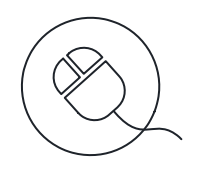

## INTERNET EXPLORER

To add my-estub.com to your list of Internet Explorer pop-up exceptions:

# STEP 1

At the top of the screen you will see: *File*, *Edit*, *View*, *Favorites*, *Tools* and *Help*.

# STEP 2

Click **Tools** and then choose **Pop-up Blocker** and **Pop-up Blocker Settings**. The **Pop-up Blocker Settings** box will automatically appear in the upper left hand corner of your screen.

# STEP 3

Type https://www.my-estub.com in *Address of website to allow*. Click on the *Add* button to add the website to the box below.

# STEP 4

Click the *Close* button at the bottom. This will automatically refresh your screen.

# STEP 5

When your screen refreshes, click on the *Transaction ID* to view your pay stub.

| 00 | ls Help                               |                |
|----|---------------------------------------|----------------|
|    | Delete browsing history               | Ctrl+Shift+Del |
|    | InPrivate Browsing                    | Ctrl+Shift+P   |
|    | Tracking Protection                   |                |
|    | ActiveX Filtering                     |                |
|    | Diagnose connection problems          |                |
|    | Reopen last browsing session          |                |
|    | Add site to Start menu                |                |
|    | View downloads                        | Ctrl+J         |
|    | Pop-up Blocker                        | ۱.             |
|    | SmartScreen Filter                    | +              |
|    | Manage add-ons                        |                |
|    | Compatibility View                    |                |
|    | Compatibility View settings           |                |
|    | Subscribe to this feed                |                |
|    | Feed discovery                        | ÷.             |
|    | Windows Update                        |                |
|    | F12 developer tools                   |                |
|    | Spybot - Search Destroy Configuration |                |
|    | OneNote Linked Notes                  |                |
|    | Send to OneNote                       |                |
|    | Internet options                      |                |

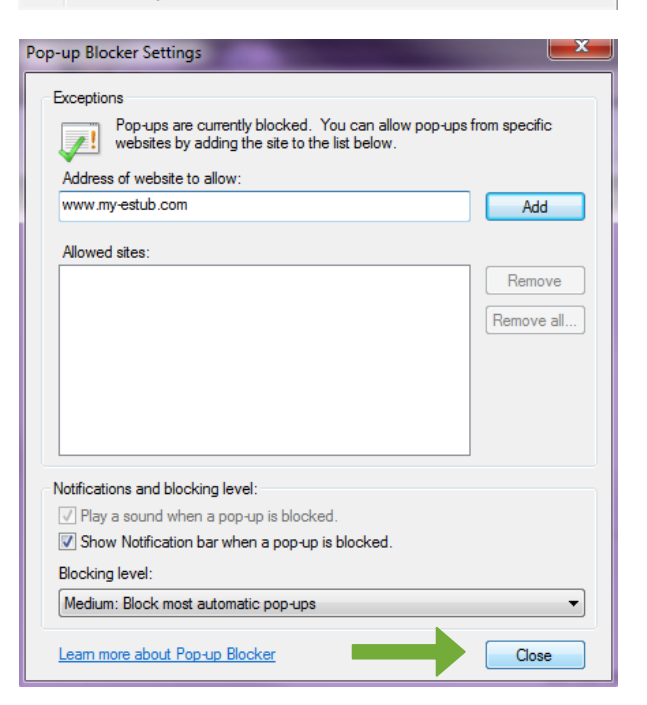

# Pop-up Blocker

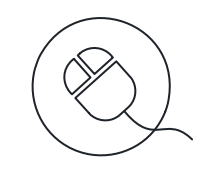

# MOZILLA FIREFOX

To add my-estub.com to your list of Internet Explorer pop-up exceptions:

| Tools Help |                              |                |  |  |
|------------|------------------------------|----------------|--|--|
|            | <u>D</u> ownloads            | Ctrl+J         |  |  |
|            | <u>A</u> dd-ons              | Ctrl+Shift+A   |  |  |
|            | Set Up S <u>y</u> nc         |                |  |  |
|            | Web Developer                | +              |  |  |
|            | Page <u>I</u> nfo            |                |  |  |
|            | Start Private Browsing       | Ctrl+Shift+P   |  |  |
|            | Clear Recent <u>H</u> istory | Ctrl+Shift+Del |  |  |
|            | <u>O</u> ptions              |                |  |  |

#### STEP 1

At the top of the screen you will see: *File*, *Edit*, *View*, *History*, *Bookmarks*, *Tools* and *Help*.

## STEP 2

Click **Tools** and then choose **Options**. The **Options** menu will automatically appear in the center of your screen.

| Options 🗾 |                                                                               |                                      |                             |                    |         |                  |                     |                                      |
|-----------|-------------------------------------------------------------------------------|--------------------------------------|-----------------------------|--------------------|---------|------------------|---------------------|--------------------------------------|
|           | General                                                                       | Tabs                                 | 页<br>Content                | Applications       | Privacy | Security         | C<br>Sync           | Advanced                             |
|           | <ul> <li>✓ <u>B</u>lock</li> <li>✓ Load <u>i</u></li> <li>✓ Enable</li> </ul> | pop-up w<br>images au<br>e JavaScrip | indows<br>tomatically<br>ot |                    |         |                  | Exce<br>Exce<br>Ady | eptions<br>eptions<br><u>v</u> anced |
|           | Fonts & C<br><u>D</u> efault fo                                               | olors<br>nt: Time                    | es New Rom                  | an                 | •       | <u>S</u> ize: 16 | • <u>A</u> d        | vanced                               |
|           | Language<br>Choose yo                                                         | s<br>our preferr                     | ed languag                  | e for displaying p | oages   |                  | C                   | h <u>o</u> ose                       |
|           |                                                                               |                                      |                             |                    |         |                  |                     |                                      |
|           |                                                                               |                                      |                             |                    | ОК      | Cance            | :                   | <u>H</u> elp                         |
|           |                                                                               |                                      |                             |                    |         |                  |                     |                                      |

| Allowed Sites - Pop-ups                                                                                                    |        |  |  |  |
|----------------------------------------------------------------------------------------------------|--------|--|--|--|
| You can specify which websites are allowed to open pop-up windows. Type the exact address of the site you want to allow and then click Allow.<br>Address of website: |        |  |  |  |
| www.my-estub.com                                                                                                    |        |  |  |  |
|                                                                                                    | Allow  |  |  |  |
| Site                                                                                                    | Status |  |  |  |
|                                                                                                    |        |  |  |  |
|                                                                                                    |        |  |  |  |
|                                                                                                    |        |  |  |  |
|                                                                                                    |        |  |  |  |
|                                                                                                    |        |  |  |  |
|                                                                                                    |        |  |  |  |
|                                                                                                    |        |  |  |  |
| Remove Site Remove All Sites                                                                                                    | Close  |  |  |  |

## STEP 3

Click the *Content* icon towards the left hand corner of the *Options* menu toolbar.

#### STEP 4

Click the *Exceptions* box to the right of the *Block pop-up windows* located at the top of the menu.

# STEP 5

Type https://www.my-estub.com in *Address of website*. Click the *Allow* button to add the website to the box below.

#### STEP 6

Click the *Close* button at the bottom and click *OK* to save your changes.

#### STEP 7

When your screen refreshes, click on the *Transaction ID* to view your pay stub.

# Employee FAQ

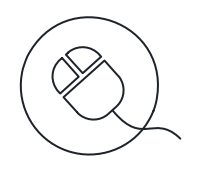

#### Where do I login?

Once you have opened *www.my-estub.com* in your internet browser, employees will click on *Employee Portal* in the upper left corner of the screen. This will open a login window for you to input your information. If you are an administrator for the company, you will click on *Administrator Access* in the bottom left corner.

#### What is my UserID?

The format for your UserID will be unique to your company. It will consist of three general parts: Company abbreviation, Employee Number, and a portion of your name. The number of characters and arrangement of the three parts will be specifically formatted for each individual company. If you are unsure of your UserID, check with your Payroll Department to make sure you have the correct information.

#### Where can I find my Employee Number?

If you have received a paper pay stub, your employee number will be located on it. If you do not have a stub available, you can contact your payroll department and they will be able to look up your number for you.

#### Can I change my UserID?

Your user name is specifically formatted by your payroll department and is used to process all of your electronic files to your account. Therefore, this information cannot be changed from what is assigned to your account.

#### Can I access my pay stub from any computer?

Yes, if you have access to the internet, then you will have 24 hour access to your pay records.

#### If I can login from any computer, how safe is my-eStub.com™?

Every year Paperless Pay Corporation goes through a special security audit called SSAE 16 Type II. You can find more information about what this certification means to you here: http://ssae16.com/SSAE16\_overview.html.

#### What happens if I forget my UserID of Password?

If your company has given us access to your information, you can contact our Employee Call Support Service Center and one of our representatives will be happy to give you your Username. If your company does not use our Employee Call Support Service Center, your Payroll or Human Resources department can assist you with this information. If you've forgotten your password, you can use the *Recover Password* option. This option will verify your security questions and then send you a randomly generated, temporary password to the email address on file. You will be able to login and immediately reset your password.

If your company has given us access to your information, you can contact our Employee Call Support Service Center if you have an email address and/or security information on file. If your company does not use our Employee Call Support Service Center, your Payroll or Human Resources department can assist you with this information.

#### What does, "Sorry the UserID & Password provided are not valid" mean?

If you are receiving this message, then your UserID has not been entered correctly. You may attempt to reset your password through the site. Also, make sure that you have clicked onto the *Employee Portal* and not the *Administrator Access*.

# Employee FAQ

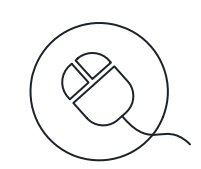

### What does, "Your Username is locked" mean & what do I do?

You have three tries to enter your password. After your third attempt, if it has not been entered correctly, the site will automatically lock your account for security purposes. The account will unlock in 24 hours. However, if you enter an incorrect password on your first attempt, the account will lock again. If you would rather not wait 24 hours, you do have the option to call our Support Line. If your company has given us access to your information, we would be happy to unlock your account. If your company does not use our Call Support, your Payroll or Human Resources department can assist you with your account.

## My Password disappears when I press Login. What do I do?

If your password disappears when you try to log in, but no error message appears, this generally means that there is a security program blocking the website. You should check that *www.my-estub.com* is set as a 'Safe Site' or 'Allowed Site' through your internet browser, as well as through any security program you may have installed on your computer. When you have done this, exit and reopen the site before logging in. If the problem continues, call our Employee Call Support Service Center. If your company has given us access to your account, we will do what we can to diagnose the problem. If not, we can direct you to the correct department to get the issue resolved.

#### When I click on a Transaction ID, nothing happens. What do I do?

If nothing occurs when you click on a transaction ID, this is usually caused by new security features on Internet Explorer Version 9. In order to allow your stubs to show, you'll need to click on Tools on your Menu Bar and click Compatibility View Settings. This will open the Compatibility options box. Our site address will be filled in for you in the top box, click Add, and Close at the bottom. The screen will refresh and your stubs will be available for viewing.

#### Can I Opt-Out of receiving my pay stubs online?

If you have any questions regarding your eligibility to Opt-Out, contact your payroll department for more information.

#### What is the Employee Call Support Service Center phone number?

The Employee Call Support Service Center phone number is 1-800-489-1711. Representatives are available Monday – Friday between 8AM – 8PM EST. We are not currently open on the weekends but this may become available in the future.

#### Who can contact the Employee Call Support Service Center?

The my-eStub.com<sup>™</sup> service for online pay stubs is only available for direct deposit employees. These employees can contact us for their information if their company has opted to use our Employee Call Support feature. Unfortunately, due to security policies, we have to verify security information with the employee whose account we are accessing, and therefore cannot give out information to anyone other than the employee.

# What if my Payroll Department is closed?

If your company does not use our Employee Call Support feature, then we do not have access to any of the employees login information needed in order to assist you. You will have to speak to payroll directly for any and all information regarding your account.

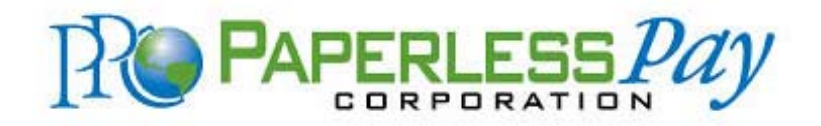

© Copyright 2012 Paperless Pay Corporation. All Rights Reserved.